Platforma Logintrade

## ZAMÓWIENIE Z WOLNEJ RĘKI

Instrukcja obsługi dla wykonawcy

wersja 1.1

| Ostatnia<br>aktualizacja | lmię i nazwisko | Zakres wprowadzanych zmian                                         |
|--------------------------|-----------------|--------------------------------------------------------------------|
| 03.09.2019               | LT ES           | Przygotowanie instrukcji                                           |
| 18.03.2020               | LT ES           | Aktualizacja instrukcji: zmiana sposobu składania ofert/dokumentów |

## Spis treści

| Złożenie oferty/dokumentów | 3 |  |
|----------------------------|---|--|
|----------------------------|---|--|

## Złożenie oferty/dokumentów

1) W celu złożenia oferty/dokumentów należy wejść na stronę zamawiającego.

|                  |                   |                      | Polski       | •     |
|------------------|-------------------|----------------------|--------------|-------|
| Strona główna    | Logowanie         | Wymagania techniczne | Pliki cookie | Pomoc |
| Platfor<br>Login | ma zaku           | powa                 |              |       |
| Zapamięta        | aj mnie<br>ZALOGU | Przypomnij hasło     |              |       |

- 2) Następnie należy się zalogować podając login i hasło.
- 3) Po zalogowaniu zostanie wyświetlona następująca strona:

|                  |                                                                                                    | 📻 Start: 🍧 Ustavienia 🥺 Wiedomości 🌩 Wyłczuj<br>Le toty 2019 r. 491361 2740100 (UCT) |
|------------------|----------------------------------------------------------------------------------------------------|--------------------------------------------------------------------------------------|
| Start Ustawienia | ) Pomoc                                                                                                    |                                                                                      |
|                  | Twoje postępowania<br>Przejlądaj aktualne postępowania<br>I aukcje, składaj drafty, pozyskuj<br>zdecenia na aukcjach |                                                                                      |

4) Należy kliknąć na ikonę *"Twoje postępowania"*. Po wykonaniu tej czynności zostanie wyświetlona następująca strona:

|                                                                  | ×<br>DE                                 |                               |                                  | 🕈 <u>Start</u> 🖂 <u>1</u> | <u>Wiadomości</u> 🔶 <u>Wyło</u> | guj 25 marzec 2019 r. 12:01:0 | 4+01:00 (CET |
|------------------------------------------------------------------|-----------------------------------------|-------------------------------|----------------------------------|---------------------------|---------------------------------|-------------------------------|--------------|
| Postępowania Aukcje otwarte                                      | Twoje<br>postępowania                   | Nysłane                       | Twoje<br>aukcje                  |                           |                                 |                               |              |
| Wszystkie                                                        | W oczekiwaniu                           | Zakończor                     | 1e                               |                           |                                 |                               |              |
| Poniżej znajdują się aukcje,<br>Sortowanie<br>Numer porządkowy 💌 | do których zostałeś zz<br>Malejąco 💌 Zm | aproszony lub zatwier<br>ileń | rdzony                           |                           |                                 |                               |              |
| Lp. Nazwa aukcji                                                 | Nazwa k                                 | upca Data                     | аиксјі козросзесн                | e aukcji Za               | kończenie aukcji                | Czas trwania aukcji           | Status       |
| Lp. Nazwa aukcji                                                 | Nazwa k                                 | supca Data                    | aukoji Rozpoczęcie<br>Brak aktua | alnych aukcji             | kończenie aukcji                | Czas trwania aukcji           | Status       |

5) Należy przejść na zakładkę *"Twoje postępowania"*. W efekcie tego działania zostanie wyświetlona następująca strona (strona przykładowa):

| ļ         |                                                                     |                            | 🗂 <u>Start</u> 😒 <u>Wi</u> z | adomości 🌩 <u>Wyloguj</u> 2: | 5 marzec 2019 r. 12:46:29+01:00 (C |
|-----------|---------------------------------------------------------------------|----------------------------|------------------------------|------------------------------|------------------------------------|
| stępo     | wania Aukcje otwarte                                                | ia Wysłane Twoje<br>aukcje | Zgłoszenia do<br>aukcji      |                              |                                    |
| Po<br>Lp. | stępowania<br>Tytuł postępowania                                    | Nr postępowania            | Data założenia postępowania  | Zamawiający                  | Termin składania                   |
| 1.        | Przetarg ograniczony - składanie<br>ofert                           | 29/529                     | 2019-03-14 14:08:19          | Public 2.0                   | 2019-03-21 15:00                   |
| 2.        | Postępowanie przetarg<br>ograniczony etap I - składanie<br>wniosków | Z8/529                     | 2019-03-14 14:03:15          | Public 2.0                   | 2019-03-21 15:00                   |
| 3.        | Przetaro ograniczony etap II                                        | 77/529                     | 2019-03-14 08:58:44          | Public 2.0                   | 2019-03-14 10:10                   |
|           | ······                                                              | 27,525                     |                              |                              |                                    |

6) Następnie należy kliknąć na tytuł postępowania, do którego Wykonawca chce przesłać ofertę/dokumenty i z opcji wybrać "Szczegóły postępowania".

|                                                                   |                                  | 🕈 <u>Start</u> 🔀 <u>Wiadomości</u> | 🔶 <u>Wyloqui</u> | 8 lipiec 2019 r. 14:40:33+02:00 (CEST) |
|-------------------------------------------------------------------|----------------------------------|------------------------------------|------------------|----------------------------------------|
| Postępowania Aukcje otwarte Ustania Wysłane Odebrane Postępowania | Copcje<br>Szczegóły postępowania |                                    |                  |                                        |
| Lp. Tytuł postępowania Nr postępo                                 |                                  | Za                                 | mawiający        | Termin składania                       |
| 1. Test zamówienie z wolnej Z1053                                 | 2019-07-08                       | 08:31:30                           | Public 2.0       | 2019-07-08 08:40                       |

| Prosimy nie otwierać platformy w więcej niż jednej karcie w danej przeglądarce. |                        |                                         |
|---------------------------------------------------------------------------------|------------------------|-----------------------------------------|
| Szczegóły postępowania Korespondencja                                           |                        |                                         |
| Zamawiający<br>dane zmawiającego                                                |                        | Data założenia postępowania: 2020-02-21 |
| Zamówienie z                                                                    | wolnej ręki            |                                         |
| POSTĘPOWANI                                                                     | E NR Z64/28            |                                         |
| Znak spr                                                                        | awy: -                 |                                         |
| Tryb postępowania: Zan                                                          | nówienie z wolnej ręki |                                         |
| Rodzaj zamówie                                                                  | enia: Dostawy          |                                         |
| Progi postęj                                                                    | oowania: -             |                                         |
| Przedmiot postępowania:                                                         |                        |                                         |
| przedmiot                                                                       |                        |                                         |
| Załączniki:                                                                     |                        |                                         |
| TEST TEST                                                                       | 63.08 KB               | 21.02.2020 - 13:05:24                   |
|                                                                                 |                        |                                         |
| Wróć                                                                            |                        |                                         |
|                                                                                 |                        |                                         |
|                                                                                 |                        |                                         |

- 7) Będąc w szczegółach postępowania w celu złożenia oferty/dokumentów należy przejść do zakładki **"Korespondencja"** (lewy górny róg powyższego ekranu).
- 8) Następnie wyświetli się strona umożliwiająca dodanie oferty/dokumentów do Platformy. Fragment widoku umożliwiającego dodanie oferty/dokumentów przedstawia się następująco:

| Korespondencja         |                       |                |                 |              |    |      |  |
|------------------------|-----------------------|----------------|-----------------|--------------|----|------|--|
| Tytuł postępowania:    | ostępowanie           |                |                 |              |    |      |  |
| Ir postępowania: Z163  | 52                    |                |                 |              |    |      |  |
| inak sprawy:           |                       |                |                 |              |    |      |  |
| Tryb postępowania: Zar | ówienie z wolnej ręki |                |                 |              |    |      |  |
| Lista dokumentów       |                       |                |                 |              |    | <br> |  |
|                        |                       | Upuść pliki lu | ub kliknij, aby | dodać z dysł | ĸu |      |  |
|                        |                       |                |                 |              |    |      |  |

*9)* Za pomocą *"Upuść pliki lub kliknij, aby dodać z dysku"* Wykonawca będzie miał możliwość dodania plików składających się na ofertę/dokumenty.

| p.                                         | Nazwa            | Data i godzina<br>złożenia | Zawiera tajemnicę<br>przedsiębiorstwa | Zawiera dane osobowe | Status<br>pliku | Opcje |  |  |
|--------------------------------------------|------------------|----------------------------|---------------------------------------|----------------------|-----------------|-------|--|--|
| з 🔼                                        | Oświadczenie.pdf |                            | V                                     |                      | 3°              | Ŵ     |  |  |
| <u>F</u>                                   | Oferta.zip       |                            |                                       |                      | 63°             | Ŵ     |  |  |
|                                            |                  |                            |                                       |                      |                 |       |  |  |
| Upuść pliki lub kliknij, aby dodać z dysku |                  |                            |                                       |                      |                 |       |  |  |
|                                            |                  | Wróć                       | Wyślij                                |                      |                 |       |  |  |

10) Wykonawca posiada możliwość zaznaczenia, czy pliki zawierają informacje niejawne i/lub dane osobowe. Po dodaniu pliku, dopiero kliknięcie "*Wyślij*" skutkuje przekazaniem plików do Zamawiającego. Pliki niewysłane można usunąć za pomocą ikony kosza.

11) Poniższy widok przedstawia wysłane pliki składające się na ofertę/dokumenty.

| Lp. |   | Nazwa            | Data i godzina złożenia | Zawiera<br>tajemnicę<br>przedsiębiorstwa | Zawiera<br>dane<br>osobowe | Status<br>pliku | Opcje |
|-----|---|------------------|-------------------------|------------------------------------------|----------------------------|-----------------|-------|
| 1   | x | Oferta.xls       | 2020-03-18 15:34:42     | ×                                        | ~                          | <b>W</b> heelan |       |
| 2   | w | Dokumenty.doc    | 2020-03-18 15:34:42     | × .                                      | ×                          |                 | e     |
| 3   | ٨ | Oświadczenie.pdf | 2020-03-18 15:34:42     | ×                                        | ×                          |                 |       |
|     |   |                  |                         |                                          |                            |                 |       |

<u>Przesłanie dokumentów w odpowiedzi na wezwania do wyjaśnień oraz do uzupełnienia</u> <u>oferty/dokumentów MOŻE odbywać się również przez zakładkę Korespondencja</u>